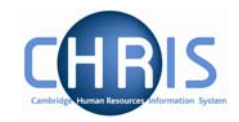

# 1. Create a position for the individual in the Pension Organisation

The Pension Team will continue to notify the Payroll Team as they do now, by paper form of any new pensioners that require setting up in CHRIS in order to be paid. When this happens a new position will need to be created within the appropriate unit of the Pension Organisation. To assist with location of individuals within each unit posts have been set up for each letter of the alphabet and you will use the pensioner's name as the position title.

|                             | 🖲 Print this form   🔍 Search                |
|-----------------------------|---------------------------------------------|
| ■ Pensioners ■ P-Pensioners | o expand a single node click the plus sign. |
| 🗄 🚔 Pensioners - A          |                                             |
| 표 🚔 Pensioners - B          |                                             |
| 🗷 🚔 Pensioners - C          |                                             |
| 🗉 🚔 Pensioners - D          |                                             |
| 🗉 🚔 Pensioners - E          |                                             |
| 🗄 🚔 Pensioners - F          |                                             |
| 🖃 🚔 Pensioners - G          |                                             |
| 🗷 🚕 GABBETT, C.             |                                             |
| 😽 GADSBY, K. A.             |                                             |
| 🗷 😽 GADSBY, S. M.           |                                             |
| 🖃 📥 GAGGS, R. R.            |                                             |
| ಿ Mrs R R G                 | AGGS                                        |
| 🖃 🚔 GALE, R. E.             |                                             |
| 🤶 Mr R E GA                 | LE                                          |

#### Step 1: Create a new position

# Navigate: Pension Organisation > organisational explorer (highlight P unit and drill down to the appropriate post) > Create position

- a) Enter the name for the new position in the following format: 'SURNAME, Initials.' E.g. PABLO, P.
- b) Click on SAVE

|    | Name PAE  | LO, P. |  |
|----|-----------|--------|--|
| Qu | uantity 1 |        |  |
|    |           | Save   |  |

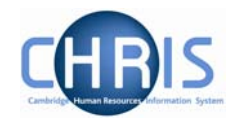

#### Step 2: Navigate to the new position

A) Once you have created and saved your position as detailed in step 1. Click on the 'mini explorer' menu on the left. This will pictorially display the relevant category of post that you were working within (e.g. in our example 'P').

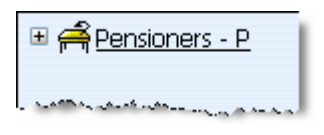

b) Making sure your curser is in the top left pane, right click on the mouse and select refresh. After a few seconds the view will be refreshed and automatically expanded to show the position that you have just set up (i.e. the green chair).

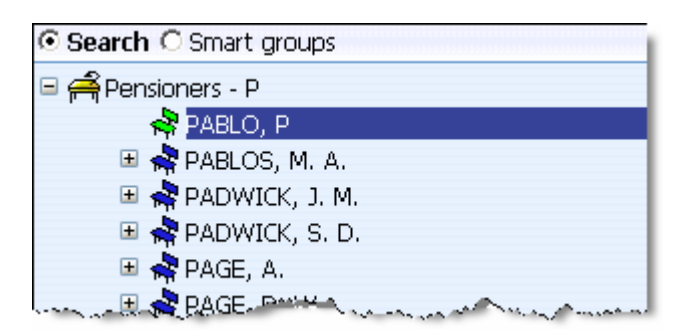

c) Highlight the position (I.e the green chair).

#### Step 3: Enter the annual pension

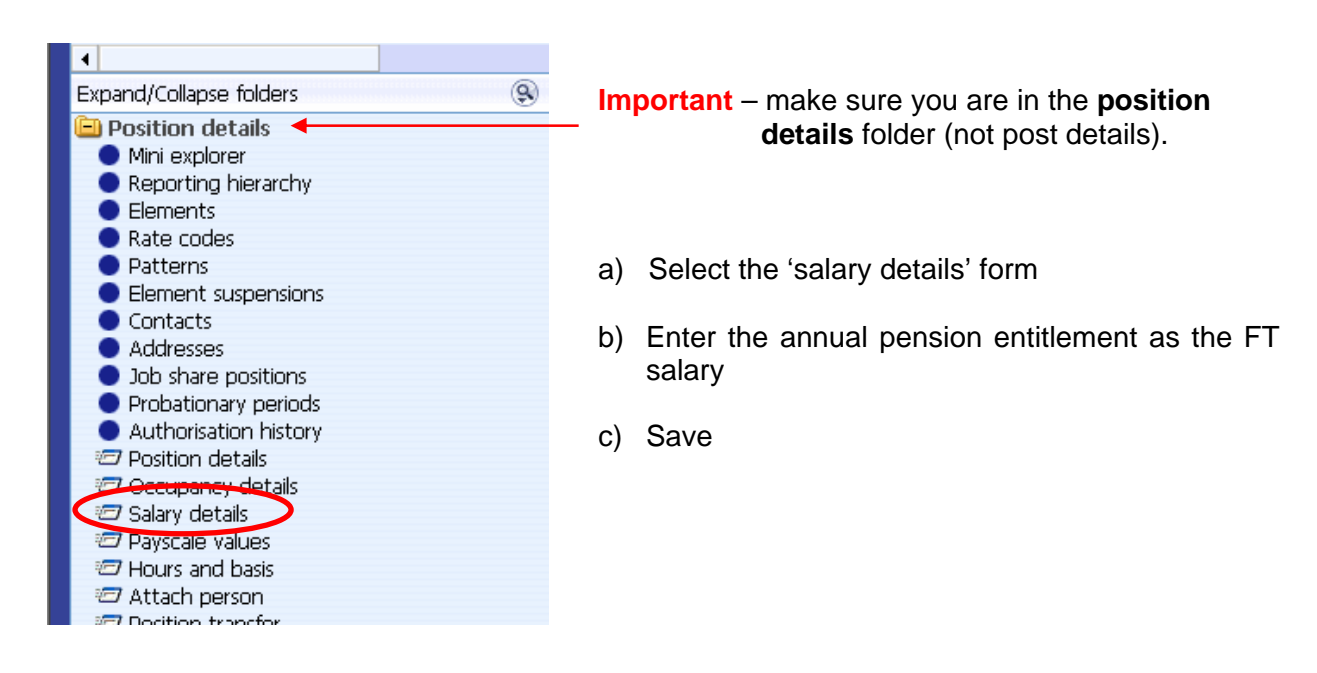

# HR for Payroll – The Pension Organisation

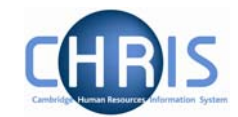

| Grade 📃 🔍                |  |
|--------------------------|--|
| FT Salary 12,000 Annualy |  |
| Override minimum         |  |
| Override maximum         |  |
| Grade minimum            |  |
| Grade maximum            |  |
| Protected rate of pay    |  |
| FTE value                |  |
| Pro-rated rate of pay    |  |
| Change reason            |  |
| Save Delete              |  |

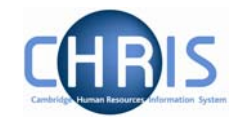

# 2. Setting up an individual as a pensioner

In order for an employee to be recorded as a pensioner they need to be made a leaver from the main University of Cambridge organisation and then set up as a new person within the Pensioners Organisation.

A screen chain is available to take you through setting up:

- The new person
- Attaching them to the position you have just set up
- Attaching them to the pensioners' payroll
- Adding the required payroll details

To get to the start of this chain navigate as follows:

#### Navigate: Pensioners Organisation> People> Process Chaining> Process Chaining> New person (Pensioner)

| Process ch | ain New Person (pensioner) 🔽 |
|------------|------------------------------|
|            |                              |
|            | Start                        |

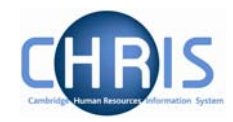

#### Step 1: New Personal Details

Alternatively this form can be navigated directly by going to **Pension Organisation > People > New Personal Details.** 

- a) Key in the surname, first name, first name 2, first name 3 if applicable.
- b) Click the drop down list arrow and select a title
- c) Enter preferred name if applicable, sex, previous name, honours and the (pension) organisation start date. Leave workflow group set to Default
- d) Click the **Save** button. The record will be saved and the new person's details will be displayed in the object pane.

| ep 1 of 10            | (                 | Chain: New Person<br>(pensioner) |                                                  |
|-----------------------|-------------------|----------------------------------|--------------------------------------------------|
| Personal details: Cap | tain Cedric Pablo |                                  | Name: Captain Cedric Pablo<br>Pers ref: 40000012 |
|                       | Surname           | Pablo                            |                                                  |
|                       | Forename          | Cedric                           |                                                  |
|                       | Forename 2        |                                  |                                                  |
|                       | Forename 3        |                                  |                                                  |
|                       | Title             | Captain                          | •                                                |
| F                     | Preferred name    |                                  |                                                  |
|                       | Sex               | Male                             | •                                                |
| Pro                   | evious surname    |                                  |                                                  |
|                       | Honours           |                                  |                                                  |
|                       | Personal ref. 4   | 40000012                         |                                                  |
|                       | Start date        | 07/06/2007                       |                                                  |
| V                     | Vorkflow group    | DEFAULT                          | •                                                |

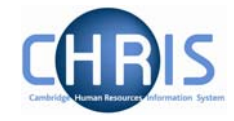

#### Step 2: Enter home address

Alternatively this form can be navigated directly by going to **Pension Organisation > People(find person) > Addresses > Address details-New** 

| o 2 of 10           | )               | Lhain: New Person<br>(pensioner) |                     |                                   |
|---------------------|-----------------|----------------------------------|---------------------|-----------------------------------|
| Address details: No | 9W              |                                  | Name: Capta<br>Pers | ain Cedric Pablo<br>ref: 40000012 |
|                     | Address type    | Home/ Personal                   |                     |                                   |
|                     | Mailing address |                                  |                     |                                   |
|                     | House Name      | The Grange                       |                     |                                   |
|                     | Number/Street   | Debden Hill                      |                     |                                   |
|                     | Local Area      | Whittingdon                      |                     |                                   |
|                     | POSTTOWN        | Saffron Walden                   |                     |                                   |
|                     | COUNTRY         | UK                               |                     |                                   |
|                     | POSTCODE        | (CB11 9TH)                       | (9)                 |                                   |
|                     | Country         | United Kingdom                   |                     |                                   |
|                     | Start date      | 07/06/2007                       |                     |                                   |
|                     | End date        |                                  |                     |                                   |
|                     |                 | Save                             |                     |                                   |

Complete the necessary fields and save, before you move onto the next step.

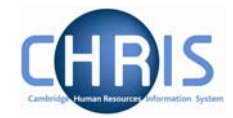

#### Step 3: Enter their National Insurance number

Alternatively this form can be navigated directly by going to **Pension Organisation > People (find person) > Personal Information> Social Security Details> New\_Social Security details.** 

| ep 3 of 10                             | Chain: Ne<br>(pensi     | ew Person<br>Ioner)                |                                                               |
|----------------------------------------|-------------------------|------------------------------------|---------------------------------------------------------------|
| Social security detail<br>Cedric Pablo | ils: Captain            | Name: (<br>Social security nu<br>F | aptain Cedric Pablo<br>Imber: AB546789C<br>Pers ref: 40000012 |
|                                        | Legislation UK Legisla  | tion 🔽                             |                                                               |
| Socia                                  | l security no. AB546789 | c                                  |                                                               |
|                                        | Save                    | Delete                             |                                                               |

- a) Select UK legislation from the drop down list
- b) Enter the individual's NI number.
- c) Save

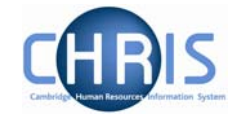

# Step 4: Enter date of birth

Alternatively this form can be navigated directly by going to **Pension Organisation > People (find person) > Personal Information> Key Dates.** 

| o 4 of 10                       | Chain: New Person<br>(pensioner) |                                                              |
|---------------------------------|----------------------------------|--------------------------------------------------------------|
| Key dates: Captain Cedric Pablo | Social security number           | Name: Captain Cedric Pablo<br>: AB546789C Pers ref: 40000012 |
| Personal                        |                                  |                                                              |
| Date of birth                   | 26/02/1949                       |                                                              |
| Age                             | 58 year(s) 3 month(s)            |                                                              |
| Date verified                   |                                  |                                                              |
| Expected retirement date        |                                  | 27086 mB2                                                    |
| Basis                           | UK Legislation                   | •                                                            |
| Age (years)                     | 65                               |                                                              |
| Age (months)                    | 0                                |                                                              |
| Date                            | 25/02/2014                       |                                                              |
| Organisation                    |                                  |                                                              |
| Start date                      | 07/06/2007                       |                                                              |
| Length of service               | 0 year(s) 0 month(s)             |                                                              |
| Leaving date                    |                                  |                                                              |
| Reckonable service date         |                                  |                                                              |
| Length of reckonable service    |                                  |                                                              |
| Last working day                |                                  |                                                              |
| Re-employable                   | No                               |                                                              |

- a) Enter their date of birth
- b) Save. Once you have saved this form Trent will work out and display the individual's current age.

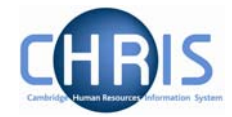

# Step 5: Attach the person to the vacant position in the organisation

Alternatively this form can be navigated directly by going to **Pension Organisation > People (find person) > Employment>Attach person to structure.** 

| o 5 of 10                    | Chain: New Person<br>(pensioner)                                                                                                  | >                           |
|------------------------------|----------------------------------------------------------------------------------------------------|-----------------------------|
| Attach persor                | n:                                                                                                    |                             |
| Person                       |                                                                                                    |                             |
|                              | Name Captain Cedric Pablo                                                                                                    |                             |
|                              |                                                                                                    |                             |
| O-last control               |                                                                                                    |                             |
| Select contrac               | Constant a contract account of the contract partors                                                                               |                             |
|                              | Create a contract I <enter contract="" name=""></enter>                                                                           |                             |
| always leave<br>text that ha | this box with the Save                                                                                                    |                             |
| an all and a substance of    | and and a second second second second second second second second second second second second second second se                    |                             |
|                              | Enter the pensioner's surname and then<br>click on the magnifying glass to find the<br>corresponding position you set up earlier. |                             |
|                              |                                                                                                    |                             |
|                              | Vacant position search                                                                                                    | Close                       |
|                              | Vacant position search                                                                                                    | Close                       |
|                              | Vacant position search<br>Sablo Job title Recults 1 Record<br>Job title Post Organisation unit Position reference                 | Close<br>Occupancy type Job |

- a) Find the vacant position that you created earlier
- b) Save

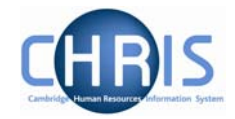

#### Step 6: Enter bank account details

Alternatively this screen can be navigated to directly by going to **Pensioners Organisation >People (find person) > Payroll> Bank accounts> New\_Bank Account Details.** 

| 5 6 of 10                 | Chain: New Person<br>(pensioner)                                                                       |
|---------------------------|----------------------------------------------------------------------------------------------------|
| Bank account details: New | Name: Captain Cedric Pablo Job title: PABLO, P<br>Social security number: AB546789C Pers ref: 40000012 |
| Bank details              |                                                                                                    |
| Sort code                 | 204528                                                                                                 |
| Bank name                 | Barclays Bank                                                                                          |
| Branch name               |                                                                                                    |
| Account details           |                                                                                                    |
| Account no.               | 0897865                                                                                                |
| Roll no.                  |                                                                                                    |
| Account name              | C PABLO                                                                                                |
| Currency                  | British Pound                                                                                          |
| Account type              | 0                                                                                                    |
|                           |                                                                                                    |
|                           | Save                                                                                                   |

a) Either use the magnifying glass to search for the sort code number (or alternatively just type straight into the field. If you do the latter please note that the system performs no verification on the sort code entered and the bank's name will not be displayed underneath.

b) Enter the account number (and roll number if it is a building society account) and the full account name.

c) Save.

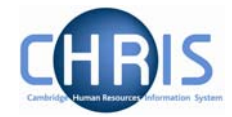

#### Step 7: Enter payment method

Alternatively this screen can be navigated to directly by going to **Pensioners Organisation >People (find person) > Payroll> Payment methods> New\_Payment methods.** 

- a) Always leave the run type as 'default'.
- b) Select from the drop down list BACS as the payment method
- c) Select the bank account name that you set up in the previous step from the drop down list.
- d) Save

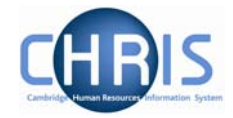

# Step 8: Attach to payroll

Alternatively this screen can be navigated to directly by going to **Pensioners Organisation >People (find person) > Payroll> Attach to Payroll> Attach contract to Payroll.** 

| 5 8 of 10              | Chain: New Person<br>(pensioner)                                                                   | D       |
|------------------------|----------------------------------------------------------------------------------------------------|---------|
| Attach to payroll: New | Name: Captain Cedric Pablo Job title: PABLO,<br>Social security number: AB546789C Pers ref: 400000 | P<br>12 |
| Attach to payroll      |                                                                                                    |         |
| Pa                     | yroll P Pensioners                                                                                 |         |
| Payroll num            | nber                                                                                               |         |
| Start c                | date 07/06/2007                                                                                    |         |
| Contract na            | ame PABLO, P                                                                                       |         |
| Date p45 produ         | iced                                                                                               |         |
| Legisla                | tion                                                                                               |         |
| Detach from payroll    |                                                                                                    |         |
| End c                  | date 🔲                                                                                             |         |
| Rea                    | ason                                                                                               |         |
|                        | Save                                                                                               |         |
|                        |                                                                                                    |         |

- a) Select the 'P Pensioners' payroll from the drop down list
- b) Save

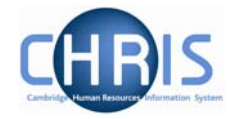

## Step 9: Enter tax code details

Alternatively this screen can be navigated to directly by going to **Pensioners Organisation >People (find person) > UK Legislation> Tax codes> Tax code details\_new.** 

| Step 9 of 10        | Chain: New Person<br>(pensioner) |                                                                                                    |
|---------------------|----------------------------------|----------------------------------------------------------------------------------------------------|
| Tax code details: N | lew                              |                                                                                                    |
| Ta                  | ax code source P9                |                                                                                                    |
|                     | Start date 07/06/2007            |                                                                                                    |
|                     | Tax code 503L                    |                                                                                                    |
|                     | Basis Cumulative                 |                                                                                                    |
|                     | Filing status                    |                                                                                                    |
|                     |                                  |                                                                                                    |
|                     | Save                             |                                                                                                    |
|                     |                                  | and the second second second second second second second second second second second second second second second |

- a) Complete the fields as appropriate
- b) Save

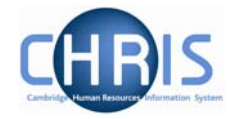

# Step 10: Enter the NI category

Alternatively this screen can be navigated to directly by going to **Pensioners Organisation >People (find person) > UK Legislation> National Insurance> National Insurance details-new.** 

| National Insura | nce details: New |                      |            |                                     |  |  |
|-----------------|------------------|----------------------|------------|-------------------------------------|--|--|
|                 | Level            | PABLO, P (Contract)  | Select app | ropriate                            |  |  |
|                 | NI category      | NI category 🛛 💽 🗲    |            | category from the drop<br>down list |  |  |
|                 | Description      | No contributions due |            | 1                                   |  |  |
|                 | Effective date   | 07/06/2007           |            |                                     |  |  |
|                 |                  |                      |            |                                     |  |  |
|                 |                  | Save                 |            |                                     |  |  |

- a) Select the relevant NI category X from the drop down list
- b) Save

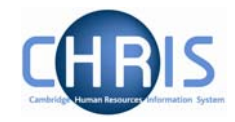

# Step 11: Calculate Pay

Alternatively this screen can be navigated to directly by going to **Pensioners Organisation >People (find person) > Payroll> Pay History> Calculate Pay.** 

| Pay period control: New   | Name: Captain Cedric Pablo Job title: PABLO,<br>Social security number: AB546789C Pay ref: 40000012 Pers ref: 4000001 |          |           |  |
|---------------------------|----------------------------------------------------------------------------------------------------|----------|-----------|--|
| Payroll                   |                                                                                                    |          |           |  |
| Not                       | id                                                                                                    |          |           |  |
| Lock contracts on calcula | on 🗖                                                                                                    |          |           |  |
| Select people             |                                                                                                    |          |           |  |
| Smart group n             | ie                                                                                                    |          | 9         |  |
| Calcu                     |                                                                                                    | Rollhack | Cleardown |  |

- a) Click on 'calculate'
- b) Say Ok to continuing

| Microsof | t Internet Explorer 🔀                                       |
|----------|-------------------------------------------------------------|
| 2        | This will run the payroll process. Do you want to continue? |
|          | OK Cancel                                                   |

c) Wait until the pop up message telling you the payroll has been calculated appears.

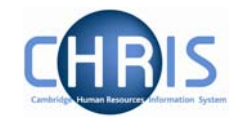

#### Step 12: View on-line payslip

Alternatively this screen can be navigated to directly by going to **Pensioners Organisation >People (find person) > Payroll> Pay History> Pay Details** 

NB. Ensure that pay has been calculated for the individual before you view this screen.

| Tax code: 503L Cumulative Tax month: 3 |           |            | NI category: X Legislation: U |       |      | K Currency: British Pound |          |         |
|----------------------------------------|-----------|------------|-------------------------------|-------|------|---------------------------|----------|---------|
| Payment/Benefit                        | Job title | Paid from  | Paid to                       | Units | Rate | Cash                      | Total p  | ayment  |
| Pension Payment                        | PABLO, P  | 07/06/2007 | 30/06/2007                    |       | 16   | 00.00                     |          | 1,600.0 |
|                                        |           |            |                               |       |      |                           | Total de | duction |
|                                        |           |            |                               |       |      |                           |          | 34.0    |
| Deduction                              |           |            |                               |       |      | Cash                      |          | Net pa  |
| Тах                                    |           |            |                               |       |      | 34.00                     |          | 1,566.0 |
| NI - X                                 |           |            |                               |       |      | 0.00                      | B/F:     | C/F:    |
|                                        |           |            |                               |       |      |                           | 0.00     | 0.00    |
|                                        |           |            |                               |       |      |                           | Rou      | nded ne |
|                                        |           |            |                               |       |      |                           |          | 1.566.0 |